### คู่มือการใช้งานระบบบริหารจัดการหอพักนักศึกษา สำหรับนักศึกษา

สำหรับนักศึกษาจะมีระบบงานที่เกี่ยวข้อง ได้แก่ การสมัครสมาชิก การจองห้องพัก การชำระเงิน การเลือกรุมเมท

- เข้าเว็บไซต์ www.ubu.ac.th/web/pnr เมนู"สำหรับนักศึกษา" > เมนู "ระบบสมัครเข้าหอพัก ออนไลน์"
- เลือกเมนูสมัครสมาชิกใหม่ หรือลิงค์ "ให้ลงทะเบียนใหม่" / สำหรับผู้ที่เคยลงทะเบียนใช้งานระบบ แล้วให้ลงชื่อเข้าใช้งานตามข้อมูลที่เคยกรอกไว้ในระบบ คืออีเมลล์ และหมายเลขโทรศัพท์ (กรณีลืมรหัสผ่านโทรติดต่อเจ้าหน้าที่ 045-353089)

| หน้าหลัก ข้อมูลห้องพัก จองห้องพัก ดิตต่อเจ้าหน้าที่ สมัครสมาชิ้งไหม่ ดูมือการไข่งา                                                                                                    | ຣະນນ                                                                                                    |                                                                                                    |
|----------------------------------------------------------------------------------------------------|----------------------------------------------------------------------------------------------------|----------------------------------------------------------------------------------------------------|
|                                                                                                    |                                                                                                    | องชื่อเข้าใช้ระบบ   หากอังไม่มีชื่อในระบบ ให้องทะเบียนใหม่<br>อิเมล์<br>หมายเลขโทรศัพท์<br>เข้าใช้ระบบ<br>อิมราโสม่าน |
| בחאואו הכנחי                                                                                                    |                                                                                                    | สำหรับผู้ดูแลระบบ                                                                                                    |
| מחשראו האבר                                                                                                    | วันที่                                                                                                  | สำหรับผู้ดูแลระบบ                                                                                                    |
| มระบ เพมพแข<br>ไระกาศหมายเลขห้องและรายชื่อนักศึกษาหอพัก ปีการศึกษา 2560                                                                                                    | วันที่<br>18/7/2560                                                                                     | สำหรับผู้ดูแลระบบ                                                                                                    |
| นระบาศหมายเลขห้องและรายชื่อนักศึกษาหอพัก ปีการศึกษา 2560<br>รังกำศหมายเลขห้องและรายชื่อนักศึกษาที่ 1 ที่เข้าร่วมโครงการเตรียมความพร้อมทางด้านวิชาการ<br>จังปิดการเลือกเพื่อนร่วมห้องสำหรับนักศึกษาปี 1 ที่เข้าร่วมโครงการเตรียมความพร้อมทางด้านวิชาการ                                                                                                    | วันที่<br>18/7/2560<br>1/6/2560                                                                         | สำหรับผู้ดูแลระบบ                                                                                                    |
| ประชบ เสมพนข<br>ระกาศหมายเลขห้องและรายชื่อนักศึกษาหอพัก ปีการศึกษา 2560<br>จังปิดการเลือกเพื่อนร่วมห้องสำหรับนักศึกษาปี 1 ที่เข้าร่วมโครงการเตรียมความพร้อมทางด้านวิชาการ<br>อมูลจำนวนการรับข่าระค่าหอพัก รอบที่ 2 ตัดยอด ณ สิ้นวัน                                                                                                    | วันที่<br>18/7/2560<br>1/6/2560<br>17/5/2560                                                            | สำหรับผู้ดูแลระบบ                                                                                                    |
| ประชบ เสมพนธ<br>ระกาศหมายเลขห้องและรายข้อนักศึกษาหอทัก ปีการศึกษา 2560<br>จังปิดการเลือกเพื่อนร่วมห้องสำหรับนักศึกษาปี 1 ที่เข้าร่วมโครงการเตรียมความพร้อมทางด้านวิชาการ<br>อมูลจำนวนการรับข่าระค่าหอพัก รอบที่ 2 ตัดยอด ณ สิ้นวัน<br>เขละเอียดการรับสมัครนักศึกษาเข้าหอพัก ปีการศึกษา 2560                                                                                                    | วันที่<br>18/7/2560<br>1/6/2560<br>17/5/2560<br>27/1/2560                                               | สำหรับผู้ดูแลระบบ                                                                                                    |
| นระบาศมพนธ<br>ระกาศหมายเลขห้องและรายชื่อนักศึกษาหอพัก ปีการศึกษา 2560<br>ฉังปัดการเลือกเพื่อนร่วมห้องสำหรับนักศึกษาปี 1 ที่เข้าร่วมโครงการเตรียมความพร้อมทางด้านวิชาการ<br>อมูลจำนวนการวับชาระค่าหอพัก รอบที่ 2 ดัดยอด ณ สิ้นวัน<br>ขณะเอียดการวับสมัครนักศึกษาเข้าหอพัก ปีการศึกษา 2560<br>ารเลือกเพื่อนร่วมห้องในระบบวับสมัครหอพัก                                                                                  | <mark>วันที่</mark><br>18/7/2560<br>1/6/2560<br>17/5/2560<br>27/1/2560<br>13/1/2558                     | สำหรับผู้ดูแลระบบ                                                                                                    |
| นระบา เหมพนธ<br>ระกาศหมายเลขห้องและรายชื่อนักศึกษาหอพัก ปีการศึกษา 2560<br>ฉังปีดการเดือกเพื่อบร่วมห้องสำหรับนักศึกษาปี 1 ที่เข้าร่วมโครงการเตรียมความพร้อมหางด้านวิชาการ<br>อมูลรำนวนการรับประกำหอพัก รอบที่ 2 ตัดขอด ณ สิ้นวิน<br>บอะเอียดการรับสมัครนักศึกษาเข้าหอพัก ปีการศึกษา 2560<br>ารเดือกเพื่อนร่วมห้องในระบบรับสมัครหอพัก<br>าอธิบายการข่าจะเงิน แบบรายปี/รายงวด                                           | <mark>วันที่</mark><br>18/7/2560<br>1/6/2560<br>17/5/2560<br>27/1/2560<br>13/1/2558<br>4/6/2557         | สำหรับผู้ดูแลระบบ                                                                                                    |
| มรรรม เสมหนอ<br>ประกาศหมายเลขห้องและรายขี้อนักศึกษาหอพัก ปีการศึกษา 2560<br>เจ๋งปิดการเลือกเพื่อนร่วมห้องสำหรับนักศึกษาปี 1 ที่เข้าร่วมโครงการเตรียมความพร้อมทางด้านวิชาการ<br>ข้อมูดจำนวนการรับสาระต่าหอพัก รอบที่ 2 ตัดขอด ณ สั้นวัน<br>ถายละเอียดการรับสมัครนักศึกษาเข้าหอพัก ปีการศึกษา 2560<br>าารเลือกเพื่อแร่วมห้องในระบบรับสมัครหอพัก<br>สำขธิบายการข่าระเงิน แบบรายปี/รายงวด<br>วานหอพักนักศึกษายินดิต่อนรับ | <b>วันที่</b><br>18/7/2560<br>1/6/2560<br>17/5/2560<br>27/1/2560<br>13/1/2558<br>4/6/2557<br>16/11/2556 | สำหรับผู้ดูแลระบบ                                                                                                    |

- 2.1 กรอกข้อมูลส่วนตัว ขั้นตอนที่ 1 ตามรายละเอียดของแบบฟอร์ม โดยระบบจะใช้อีเมลล์เป็น ชื่อผู้ใช้ และหมายเลขโทรศัพท์ เป็นรหัสผ่าน เพื่อเข้าใช้งานระบบต่อไป
- 2.2 กดปุ่มบันทึก เพื่อกรอกข้อมูลถัดไป

| หน้าหลัก ข้อมูลห้อ                                                                                                    | หารทรัพย์สินและสิทธิประโยชน์ มหาวิทย<br>พัก จองห้องพัก ติดต่อเจ้าหน้าที่                                                                                                    | ยาลัยอุบลราชธานี<br>สมัครสมาชิกใหม่ คู่มีอการใช้งานระบบ                                                                                                    |   |
|----------------------------------------------------------------------------------------------------|----------------------------------------------------------------------------------------------------|----------------------------------------------------------------------------------------------------|---|
|                                                                                                    |                                                                                                    | • • •                                                                                                    |   |
| มัครสมาชิกให<br><sub>มูลส่วนตัว</sub>                                                                                                    | ม่ (ขันตอนที่ 1 จาก 3)                                                                                                    |                                                                                                    |   |
| อ - สกุล :                                                                                                    | นาย 🔻 เด่นชัย สมใจ                                                                                                    | *                                                                                                    |   |
| หัสนักศึกษา                                                                                                    |                                                                                                    | (ถ้ามี)                                                                                                    |   |
| าขประจำตัวประชาชน (13                                                                                                    | หลัก) 3341100523012                                                                                                    | *                                                                                                    | 1 |
| มายเลขโทรศัพท์ :                                                                                                    | 0845888124                                                                                                    | 2.1                                                                                                    |   |
| อเล่น :                                                                                                    | ເດ່ນ                                                                                                    | * `                                                                                                    | J |
| ມລ:<br>                                                                                                    | denchai@gmail.com                                                                                                    | *                                                                                                    |   |
| ณะ.<br>าขา:                                                                                                    | นตศาสตร                                                                                                    | *                                                                                                    |   |
| นปีที่ :                                                                                                    | 1                                                                                                    |                                                                                                    |   |
|                                                                                                    | บันทึก                                                                                                    | 2.2                                                                                                    |   |
|                                                                                                    | ٢                                                                                                    |                                                                                                    |   |
|                                                                                                    | y june d                                                                                                    | 2                                                                                                    |   |
| 2.3 ft                                                                                                    | อกขอมูลขนตอนท 2                                                                                                    | 2                                                                                                    |   |
| 2.4 กเ                                                                                                    | าปุ่มบันทึก เพื่อกรอก                                                                                                    | าข้อมูลถัดไป                                                                                                    |   |
| 1                                                                                                    |                                                                                                    | 0                                                                                                    |   |
| 🛕 ຣະບບ                                                                                                    | มริหารจัดการหอพักนักศึกษา                                                                                                    |                                                                                                    |   |
|                                                                                                    | and and the farmer and the first for the first                                                                                                    | In All and a service of                                                                                                    |   |
| มม้อมอัด ต้อมอมั                                                                                                    | หารทรัพย์สินและสิทธิประโยชน์ มหาวิทย                                                                                                    | ภาลัยอุบลราชธานี                                                                                                    |   |
| (สามมีครั้ง) สามาก<br>หน้าหลัก ข้อมูลทั่ง                                                                                                    | หารทรัพย์สินและสิทธิประโยชน์ มหาวิทย<br>งหัก จองห้องหัก ดิดต่อเจ้าหน้าที่                                                                                                    | กลัยอุบลราชธานี<br>สมัครสมาชิกใหม่ คู่มือการใช้งานระบบ                                                                                                    |   |
| หน้าหลัก ข้อมูลทั<br>สมัครสมาชิกให                                                                                                    | หารทรัพย์สินและสิทธิประโยชน์ มหาวิทย<br>งพัก จองห้องพัก ดิตต่อเจ้าหน้าที่<br>มี (ขั้นตอนที่ 2 จาก 3)                                                                                                    | าาลัยอุบลราชธานี<br>สมัครสมาชิกไหม่ คู่มีอการใช้งานระบบ                                                                                                    |   |
| หน้าหลัก ข้อมูลทั<br>สมัครสมาชิกให<br><sub>ถือน่</sub>                                                                                                    | หารกรัษย์สินและสิกธิประโยชน์ มหาวิทย<br>งพัก จองห่องพัก ติดต่อเจ้าหน้าที่<br>ม่ (ขั้นตอนที่ 2 จาก 3)                                                                                                    | ภาลัยอุบุคราชธานี<br>สมัครสมาชิกไหม่ คู่มีอการใช้งานระบบ                                                                                                    |   |
| หน้าหลัก ข้อมูลทั<br>สมัครสมาชิกให<br><sup>ห้อยู่</sup><br>บ้านเลขที่                                                                                                    | หารกรัพย์สินและสิกธิประโยชน์ มหาวิทย<br>งพัก จองห้องพัก ดิตต่อเจ้าหน้าที่<br>ม่ (ขั้นตอนที่ 2 จาก 3)<br>31 พมูที : 5                                                                                                    | าาลัยอุบุคราชธานี<br>สมัครสมาชิกไหม่ ดูมือการใช้งานระบบ                                                                                                    |   |
| หน้าหลัก ข้อมูลทั<br>หน้าหลัก ข้อมูลทั<br>สมัครสมาชิกใน<br>ที่อยู่<br>บ่านเลขที่<br>อนน                                                                                                    | หารกรัพย์สินและสิกธิประโยชน์ มหาวิทย<br>งพัก จองห่องหัก ติดต่อเจ้าหน้าที่<br>ม่ (ขั้นตอนที่ 2 จาก 3)<br>31 หมู่ที่ : 5<br>แจ้งสนิท ชอย : -                                                                                                    | ภาลัยอุบุคราชธานี<br>สมัครสมาชิกไหม่ ผู้มีอการใช้งานระบบ                                                                                                    |   |
| สมัครสมาชิกใน<br>หน้าหลัก ข้อมูลทั<br>สมัครสมาชิกใน<br>ที่อยู่<br>บำนเลขที่<br>ถ่าบล:                                                                                                    | หารกรัพย์สินและสิกธิประโยชน์ มหาวิทย<br>รทัก จองห้องหัก ดิตต่อเจ้าหน้าที่<br>ม่ (ขึ้นตอนที่ 2 จาก 3)<br>31 หมู่ที่ : 5<br>แจ้งสนิท ชอย : -<br>โนเมือง                                                                                                    | ภาลัยอุบุคราชธานี<br>สมัครสมาชิกไหม่ คู่มือการใช้งานระบบ                                                                                                    | 1 |
| หม้าหลัก ม้อมูลทั<br>หม้าหลัก ม้อมูลทั<br>สมัครสมาบิกให<br>ส่อยู่<br>ภามเลขที่<br>เหนล<br>เก่นอะ:                                                                                                    | หารกรัพย์สินและสิกธิประโยชน์ มหาวิทย<br>งพัก จองห้องหัก ดิดต่อเจ้าหน้าที่<br>มี (ขึ้นตอนที่ 2 จาก 3)<br>31 หมู่ที่ : 5<br>แจ้งสนิท ชอย : -<br>ในเมือง<br>มีอง                                                                                                    | ภลัยอุบุคราชธานี<br>สมัครสมาชิกไหม่ ผู้มีอการใช้งานจะบบ<br>2.3                                                                                                    | ] |
| ระนะอง สายกับ<br>หน้าหลัก ข้อมูลทั<br>ส์มัครสมาชิกให<br>ร่อยู่<br>กับและที่<br>กับละ<br>เกษละ<br>เจษรัด :                                                                                                    | หารกรัพย์สินและสิกธิประโยชน์ มหาวิทย<br>งพัก จองห่องหัก ติดต่อเจ้าหน้าที่<br>ม่ (ขั้นตอนที่ 2 จาก 3)<br>31 หมู่ที่ : 5<br>แจ้งสนิท ชอย : -<br>ในเมือง<br>เมือง<br>อุนตราชธานี                                                                                                    | ภาลัยอุบคราชธานี<br>สมัตรสมาชิกไหม่ ดูมีอการใช้งานระบบ<br>2.3                                                                                                    | ] |
| หม้าหลัก ข้อมูลทั<br>สมัครสมาชิกให<br>ส่อยู่<br>ภาและที่<br>กนน<br>าเกอ:<br>`งหวัด :<br>หัสใปวษณีย์ :                                                                                                    | หารกรัพย์สินและสิกธิประโยชน์ มหาวิทย<br>รทัก จองห้องหัก ดัดต่อเจ้าหน้าที่<br>ม่ (ขึ้นตอนที่ 2 จาก 3)<br>31 หมู่ที่ : 5<br>แจ้งสนิท ชอย : -<br>ในเมือง<br>เมือง<br>อุนตราชธานี<br>34000                                                                                                    | ภลัยอุบคราชธานี                                                                                                    | ] |
| หน้าหลัก มีอมูลทั<br><b>รมวัครสมาบิกให</b><br><b>รมวัครสมาบิกให</b><br>เอยู่<br>านเลขที่<br>าน<br>าบอ:<br>รหวัด :<br>หัสใปรษณีย์ :<br>เอยู่ที่ติดต่อได้สะดวก:                                                                                                    | หารกรับย์สินและสิกธิประโยชน์ มหาวิทย<br>รพัก จองห้องทัก ติดต่อเจ้าหน้าที่<br>ม่ (ขั้นตอนที่ 2 จาก 3)<br>31 หมู่ที่ : 5<br>แจ้งสนิท ชอย : -<br>ในเมือง<br>เมือง<br>อุนตราชธานี<br>34000<br>31 หมู่ 5 ถ.แจ้งสนิท ค.ในเมือง อ.เมือง จ                                                                                                    | ภลัยอุบคราชธานี<br>สมัครสมาชิกไหม่ ผู้มีอการใช้งานจะบบ<br>2.3                                                                                                    | ] |
| หน้าหลัด ข้อมูลทั<br>สมัมิครสมาชิกให<br>สมัยรสมาชิกให<br>ว่านเลขที่<br>ว่านอะ<br>ว่าเภอ:<br>วังหวัด :<br>เริงหวัด :<br>เริสปูร์เดิดต่อได้สะดวก:                                                                                                    | หารกรัพย์สินและสิกธิประโยชน์ มหาวิทย<br>งพัก จองห่องพัก ดิดต่อเจ้าหน้าที่<br>ม่ (ขั้นตอนที่ 2 จาก 3)<br>31 หมู่ที่ : 5<br>แจ้งสนิท ช่อย : -<br>ในเมือง<br>เมือง<br>อุนตราชธานี<br>34000<br>31 หมู่ 5 ถ.แจ้งสนิท ต.ในเมือง อ.เมือง จ                                                                                                    | ทลัยอุบคราชธานี                                                                                                    | ] |
| หม้าหลัก ม้อมูลท์<br>สมัครสมาบิกให<br>ดีอยู่<br>บ้านเลขที่<br>ด่าบล:<br>อำเภอ:<br>รังหวัด :<br>เห็สไปรษณีย์ :<br>ก็อยู่ที่ติดต่อได้สะดวก:                                                                                                    | หารกรัพย์สินและสิกธิประโยชน์ มหาวิทย<br>งพัก จองห้องหัก ดิดต่อเจ้าหน้าที่<br>ม่ (ขึ้นตอนที่ 2 จาก 3)<br>31 หมู่ที่: 5<br>แจ้งสนิท ชอย: -<br>ในเมือง<br>เมือง<br>อุนตราชธานี<br>34000<br>31 หมู่ 5 ถ.แจ้งสนิท ค.ในเมือง อ.เมือง จ                                                                                                    | ทลัยอุบคราชธานี                                                                                                    | ] |
| หน้าหลัก ข้อมูลทั<br>สมัครสมาบิกให<br>สมัยรสมาบิกให<br>ที่อยู่<br>ภามเลขที่<br>ทาม<br>ท่าบล:<br>เว็บกอ:<br>เร็งหวัด :<br>หัสปุปรษณีย์ :<br>ห้อยู่ที่ติดต่อใต้สะดวก:<br>ข้อมูลสุขภาพ<br>เร็ดประจำตัว                                                                                                    | หารกรัพย์สินและสิกธิประโยชน์ มหาวิทย<br>รพัก จองห้องหัก ติดต่อเจ้าหน้าที่<br>ม่ (ขึ้นตอนที่ 2 จาก 3)<br>31 หมู่ที่ : 5<br>แจ้งสนิท ซอย : -<br>ในเมือง<br>เมือง<br>อุณสาชธานี<br>34000<br>31 หมู่ 5 ณ.แจ้งสนิท ต.ในเมือง อ.เมือง จ<br>ซื่อโรค -                                                                                                    | ภลัยอุบลราชธานี                                                                                                    |   |
| หม่าหลัก ข้อมูลที<br>สมัครสมาบิกให<br>สมัครสมาบิกให<br>ที่อยู่<br>บ้านเลขที่<br>ถ่ามอ:<br>รังหวัด :<br>เริงหวัด :<br>เริงหวัด :<br>เริงหรัด :<br>เริงหรัด :                                                                                                    | หารกรัพย์สินและสิกธิประโยชน์ มหาวิทย<br>งทัก จองห่องหัก ดิดต่อเจ้าหน้าที่<br>มี (ขึ้นตอนที่ 2 จาก 3)<br>31 หมู่ที่: 5<br>แจ้งสนิท ชอย: -<br>ในเมือง<br>เมือง<br>อุนตราชธานี<br>34000<br>31 หมู่ 5 ถ.แจ้งสนิท ต.ในเมือง อ.เมือง จ<br>ชื่อโรค -                                                                                                    | ทลัยชุมคราชธานี                                                                                                    |   |
| หม้าหลัก ข้อมูลท์<br>สมัครสมาบิกให<br>สมัครสมาบิกให<br>ดีอยู่<br>บ้านเลขที่<br>ล่าบล:<br>อ่าเกอ:<br>รังหวัด :<br>เห็สไปรษณีย์ :<br>ที่อยู่ที่คิดค่อได้สะดวก:<br>ข้อมูลสุขภาพ<br>เรดประจำตัว                                                                                                    | หารกรัพย์สินและสิกธิประโยชน์ มหาวิกย<br>รทัก จองห้องหัก ดัดต่อเจ้าหน้าที่<br>ม่ (ขึ้นตอนที่ 2 จาก 3)<br>31 หมู่ที่ : 5<br>แจ้งสนิท ชอย : -<br>ในเมือง<br>เมือง<br>อุนตราชธานี<br>34000<br>31 หมู่ 5 ถ.แจ้งสนิท ค.ในเมือง อ.เมือง จ<br>ชื่อโรค -                                                                                                    | ทลัยอุบคราชธานี                                                                                                    |   |
| หน้าหลัก ข้อมูลที่<br>สมัครสมาบิกให<br>สมัครสมาบิกให<br>ดีอยู่<br>บ้านเลขที่<br>ถนน<br>ถ่าบอ:<br>ว่าหอ:<br>ว่าหอ:<br>ว่าหวด<br>ว่าหวด:<br>ว่านอ:<br>ว่าหวด:<br>ว่านอ:<br>ว่านอ:<br>ว่านอ:<br>ว่านอ:<br>ว่านอ:<br>ว่านอยที่<br>ถนน<br>ม่อมูลสุขภาพ<br>เรลประจำตัว<br>ข้อมูลสุขภาพ<br>เรลประจำตัว                                                                                                    | หารกรัพย์สินและสิกธิประโยชน์ มหาวิทย<br>รพัก จองห้องหัก ติดต่อเจ้าหน้าที่<br>ม่ (ขั้นตอนที่ 2 จาก 3)<br>31 หมู่ที่ : 5<br>แจ้งหนิท ซอย : -<br>ในเมือง<br>เมือง<br>สุมตราชธานี<br>34000<br>31 หมู่ 5 ณ แจ้งสนัท ต.ในเมือง อ.เมือง จ<br>ซื่อโรด -<br>อาการ -<br>ติล: โกรยานยนต์ ยัหละ HONE                                                                                                    | ภาษิของกราชธานี<br>สมัตรสมาชิกโหม่ ผู้มีอการใช้งานระบบ<br>2.3<br>ม.อุบลราชธานี 34000                                                                              |   |
| หม่าหลัก ข้อมูลที<br>สมัครสมาบิกให<br>สมัครสมาบิกให<br>สมัครสมาบิกให<br>รังหวัด :<br>เริงหวัด :<br>เริงหว    | หารกรัพย์สินและสิทธิประโยชน์ มหาวิทย<br>จทัก จองห่องหัก ดิดต่อเร่าหน้าที่<br>มี (ขึ้นตอนที่ 2 จาก 3)<br>31 หมู่ที่: 5<br>แจ้งสนิท ชอย : -<br>นิแม้อง<br>มือง<br>อุนตราชธานี<br>34000<br>31 หมู่ 5 ถ.แจ้งสนิท ด.ในเมือง อ.เมือง จ<br>ชื่อโรด -<br>อาการ -<br>ดิล: ลักรยานอนด์ ยัหล: HONC<br>ลี: ขาว เลขพะเนียน: กษรี5                                                                                                    | ภาคัยอุบคราชธานี<br>สมัครสมาชิกใหม่ ผู้มีอการใช้งานจะมม<br>2.3<br>ง.อุบคราชธานี 34000                                                                             | ] |
| <ul> <li>หน่างหลัก ข้อมูลห์</li> <li>หน่างหลัก ข้อมูลห์</li> <li>สมัครสมาบิกใน</li> <li>สมัครสมาบิกใน</li> <li>อ้านเลขที่</li> <li>อานน</li> <li>อ่านล</li> <li>อ่านล</li></ul>                                                                                                    | หารกรัพย์สินและสิกธิประโยชน์ มหาวิทย<br>รทัก จองห้องหัก ดัดต่อเจ้าหน้าที่<br>มี (ขึ้นตอนที่ 2 จาก 3)<br>31 หมู่ที่ : 5<br>แจ้งสนิท ชอย : -<br>ในเมือง<br>เมือง<br>อุนตราชธานี<br>34000<br>31 หมู่ 5 ถ.แจ้งสนิท ค.ในเมือง อ.เมือง จ<br>ชื่อโรค -<br>อาการ -<br>ดัอ: จักรยานยนต์ ยังค่อ: HONE<br>สั: ชาว เดชเทยเนียน: กษ455<br>อายุการให้งาน (ปี): 3                                                                                                    | ภาคัยอุบคราชธานี<br>สมัครสมาชิกใหม่ ผู้มือการใช้งานจะมม<br>2.3                                                                                                    |   |
| หน้าหลัก ข้อมูลที่<br>สมัครสมาบิกให<br>สมัครสมาบิกให<br>สัม<br>สัมนลชที่<br>สานน<br>สำบล:<br>อำเภอ:<br>รังหวัด :<br>วรีสไปรษณีย์ :<br>วรีสไปรษณีย์ :<br>วรีสไปรษณีย์ :<br>วรีสไปรษณีย์ :<br>วรีสไปรษณีย์ :<br>วรีสไปรษณีย์ :<br>วรีสไปรษณีย์ :<br>วรีสไปรษณีย์ :<br>วรีสไปรษณีย์ :                                                                                                    | หารกรับย์สินและสิกธิประโยชน์ มหาวิทย<br>รทัก จองห์องหัก ลิตต่อเจ้าหน้าที่<br>ม่ (ขั้นตอนที่ 2 จาก 3)<br>31 หมู่ที่ : 5<br>นจังสนิท ชอย : -<br>ในเมือง<br>เมือง<br>มอง -<br>นี้อง<br>มอง -<br>นี้อง<br>มอง -<br>นี้อง<br>นี้อง<br>มี<br>มอง -<br>นี้อง<br>นี้อง<br>มอง -<br>นี้อง<br>มอง -<br>นี้อง<br>มี<br>มอง -<br>นี้อง<br>มอง -<br>นี้อง -<br>นี้อง -<br>นี้อง -<br>นี้อง -<br>นี้อง -<br>นี้อง -<br>นี้อง -<br>นี้อง -<br>นี้อง -<br>นี้อง -<br>นี้อง -<br>นี้อง -<br>นี้อง -<br>นี้อง -<br>นี้อง -<br>นี้อง -<br>นี้อง -<br>นี้อง<br>นี้อง -<br>นี้อง -<br>นี้อง -<br>นี้อง<br>นี้อง -<br>นี้อง<br>นี้อง -<br>นี้อง<br>นี้อง -<br>นี้อง<br>นี้อง -<br>นี้อง<br>นี้อง -<br>นี้อง<br>นี้อง -<br>นี้อง -<br>นี้อง<br>นี้อง -<br>นี้อง<br>นี้อง -<br>นี้อง -<br>นี้อง | ภามัยอุบคราชธานี<br>สมัตรสมาชิกไหม่ ผู้มีอการใช้งานระบบ<br>2.3<br>ม.อุบคราชธานี 34000<br>ม.อุบคราชธานี 34000<br>ม.อุบคราชธานี 34000<br>ม.อุบคราชธานี 34000<br>2.4 |   |
| หม่าหลัก ข้อมูลสม<br>สมัครสมาบิกให<br>สมัครสมาบิกให<br>สมัครสมาบิกให<br>รังครัด<br>ว่านน<br>รังหรัด :<br>เริงหรัด :<br>เริ | หารกรับย์สินและสิกธิประโยชน์ มหาวิทย<br>จทัก จองห์องทัก ติดต่อเจ้าหน้าที่<br>ม่ (ขั้นตอนที่ 2 จาก 3)<br>31 หมู่ที่ : 5<br>แจ้งสนิท ชอย : -<br>ในเมือง<br>เมือง<br>อุนตราชธานี<br>34000<br>31 หมู่ 5 ถ.แจ้งสนิท ด.ในเมือง อ.เมือง จ<br>ชื่อโรด -<br>อาการ -<br>ตือ จักรยานยนต์ ยังเอ. HONE<br>ส. ขาว เดชพะเมียน: กษ455<br>อายุการใช้งาน (ปี): 3<br>บันท์ก 2<br>2                                                                                                    | ภามัยอุบคราชธานี<br>สมัครสมาชิกใหม่ ผู้มีอการใช้งานจะมม<br>2.3<br>3. อุบคราชธานี 34000                                                                            |   |
| <ul> <li>หน่างหลัก ข้อมูลสุม</li> <li>หน่างหลัก ข้อมูลสุม</li> <li>ส่งมีครสมาบิกให</li> <li>ส่งมีครสมาบิกให</li> <li>ส่งมาย</li> <li>อ่านน</li> <li>ส่งมาย</li> <li>อ่านน</li> <li>ร่งหรืด :</li> <li>เกิสไปรษณีย์ :</li> <li>เกิสไปรษณีย์ :</li> <li>เกิสไปรษณีย์ :</li> <li>ส่วยู่หลืดต่อได้สะดวก:</li> <li>ข้อมูลสุขภาพ</li> <li>โรดประจำตัว</li> <li>ข้อมูลสุขภาพ</li> <li>ข้อมูลสุขภาพ</li> <li>ข้อมูลสุขภาพ</li> <li>ข้อมูลสุขภาพ</li> <li>ข้อมูลสุขภาพ</li> <li>ข้อมูลสุขภาพ</li> <li>ข้อมูลสุขภาพ</li> <li>ข้อมูลสุขภาพ</li> </ul>                                                                                                    | หารกรับย์สินและสิกธิประโยชน์ มหาวิทย<br>รทัก จองห์องหัก ลิตต่อเร่าหน้าที่<br>มี (ขึ้นตอนที่ 2 จาก 3)<br>31 หมู่ที่ : 5<br>แจ้งสนิท ชอย : -<br>ในเมือง<br>เมือง<br>อุนตราชธานี<br>34000<br>31 หมู่ 5 ถ.แจ้งสนิท ค.ในเมือง อ.เมือง จ<br>ชื่อโรค -<br>อาการ -<br>ลือ: จักรยานยนต์ ยังละ HONE<br>ส. ขาว เดชทระเบียน: กษร์5<br>อายุการใช่งาน (ปี): 3<br>บันทึก 2                                                                                                    | ทลัยอุบคราชธานี                                                                                                    |   |
| หน่างผลิง ข้อมูลที่<br>หม่างผลิง ข้อมูลที่<br>สมมัครสมาบิกใน<br>สังบัครสมาบิกใน<br>ที่อยู่<br>บ่านเลขที่<br>ล่านละ<br>อ่านกอะ<br>รังหวัด :<br>ภัพริปประณีย์ :<br>ทั้งรับริติดต่อได้สะควก:<br>ข้อมูลสุขภาพ<br>เรลประจำดัว<br>ข้อมูลสามภาพแร้ที่ปามาใช้<br>ในมหาวิทยาลัย (ถ้ามี)                                                                                                    | หารกรับย์สินและสิทธิประโยชน์ มหาวิทย<br>รทัก จองห์องหัก ลิตสอเร่งหน้าที่<br>มี (ขึ้นตอนที่ 2 จาก 3)<br>31 หมู่ที่ : 5<br>แจ้งสนิท ชอย : -<br>ในเมือง<br>เมือง<br>อุณสาชธานี<br>34000<br>31 หมู่ 5 ณ.จังสนิท ค.ในเมือง อ.เมือง จ<br>ชื่อโรค -<br>อุณสาชธานี<br>34000<br>31 หมู่ 5 ณ.จังสนิท ค.ในเมือง อ.เมือง จ<br>ชื่อโรค -<br>อุณสาชธานี<br>อัหโล: HONE<br>สิ. ชิกรยานยนศ์ ยัหโล: HONE<br>สิ. ชาว เดขพะเมียน: กษรรร<br>อาการ -<br>2                                                                                                    | ทลัยชุมคราชธานี                                                                                                    |   |
| หน่าหลัก ข้อมูลห์<br>มัครสมาชิกใน<br>มัย<br>และช่า<br>เน<br>เมละ<br>เมละ<br>เมละ<br>เมละ<br>เมละ<br>เมละ<br>เมละ<br>เมละ                                                                                                    | หารกรับย์สินและสิกธิประโยชน์ มหาวิทย<br>รทัก จองห์องรัก สิดสอบรับหน้าที่<br>มี (ขึ้นตอนที่ 2 จาก 3)<br>31 หมู่ดี : 5<br>นจังสนิท ชอย : -<br>ในเมือง<br>เมือง<br>สุนตราชธานี<br>34000<br>31 หมู่ 5 ณ เจ้งสนิท ต.ในเมือง อ.เมือง จ<br>ชื่อโรด -<br>อาการ -<br>สือ: จึกรยานยนต์ ยังละ HONE<br>สื. ขาว เอยทะเมียน: กษรีร<br>อาญารใช่งาน (ปี): 3<br>บันท์ก 2<br>รอกข้อมูลขึ้นตอนที่ 3                                                                                                    | ภายิขุนคราชธานี<br>สมัตรสมาชิกโหม่ ผู้มีอการใช้งานระบบ<br>2.3<br>3. อุบลราชธานี 34000<br>3. อุบะ WAVE100<br>5 จังหรือ: อุบลราชธานี<br>2.4                         |   |

| 📥 ຣະບເ                                                 | <b>บบริหารจัดการหอพักนักศึกษา</b><br>บริหารกรัพย์สินและสิกธิประโยชน์ มหาวิทยาลัยอุบลราชธานี |  |
|--------------------------------------------------------|---------------------------------------------------------------------------------------------|--|
| หน้าหลัก ข้อมูลห                                       | ห้องพัก จองห้องพัก ดิดต่อเจ้าหน้าที่ สมัครสมาชิกไหม่ อู่มีอการใช้งานระบบ                    |  |
| สมัครสมาชิกใ <sup>*</sup><br><sup>ข้อมูลครอบครัว</sup> | ใหม่ (ขั้นตอนที่ 3 จาก 3) เ                                                                 |  |
| บิดา ชื่อ - สกุล                                       | นายอาจอง สมใจ                                                                               |  |
| ปัจจุบัน                                               | มีชีวิต *                                                                                   |  |
| อายุ (ปี)                                              | 55 อาซีพ โร้บราชการ                                                                         |  |
| หมายเลขโทรศัพท์                                        | 088777888                                                                                   |  |
| ที่อยู่                                                | 31 หมู่ 5 ถ.แจ้งสนิท ต.ในเมือง อ.เมือง จ.อุบสราชธานี 🧧 🔼 🕽                                  |  |
|                                                        | (ข้อมูลที่อยู่ : บ้านเลขที่, ซอย, ถนน, หมู่ที่,  ดำบล, อำเภอ,จังหวัด,รหัสเปรษณีย์ )         |  |
| มารดา ชื่อ - สกุล                                      | •                                                                                           |  |
| ปัจจุบัน                                               | เสียชีวิต 🔹                                                                                 |  |
| อายุ (ปี)                                              | - อาซ์พ -                                                                                   |  |
| หมายเลขโทรศัพท์                                        | -                                                                                           |  |
| ที่อยู่                                                |                                                                                             |  |
|                                                        |                                                                                             |  |
| กรณีผู้ปกครองมิใช่ บิดา-                               | - มารดา                                                                                     |  |
| ผู้ปกครอง ชื่อ - สกุล                                  | -                                                                                           |  |
| เกี่ยวข้องเป็น                                         | -                                                                                           |  |
| อายุ (ปี)                                              | - รายใต้เดือนละ (บาท)                                                                       |  |
| หมายเลขโทรศัพท์                                        | -                                                                                           |  |
| ที่อยู่                                                | -                                                                                           |  |
|                                                        | <u>juin</u> 2.6                                                                             |  |
|                                                        |                                                                                             |  |

 2.7 หลังจากระบบได้บันทึกข้อมูลครบแล้ว คลิกปุ่มกลับหน้าหลัก-เข้าใช้งานระบบ เพื่อเข้าใช้ งานระบบต่อไป

| ອ່ງ ສະບາ                                  | <b>มบริหารจัดการห</b><br>มริหารทรัพย์สินและสิทธิ | อ <b>พักนักศึกษา</b><br>ประโยชน์ มหาวิทย <sup>ะ</sup> | เลียอุบลราชธานี       |                     |   |
|-------------------------------------------|--------------------------------------------------|-------------------------------------------------------|-----------------------|---------------------|---|
| หน้าหลัก ข้อมูล                           | ร้องพัก จองห้องพัก                               | ติดต่อเจ้าหน้าที่                                     | สมัครสมาชิกใหม่       | คู่มือการใช้งานระบบ |   |
| สมัครสมาชิกใ<br><sub>ข้อมูลครอบครัว</sub> | หม่ (ขั้นตอนที่ :                                | 3 จาก 3) เ                                            | กลับหน้าหลัก-เข่      | ก้าใช้งานระบบ       | < |
| บิดา ชื่อ - สกุล                          | นายอาจอง สมใจ                                    |                                                       |                       |                     |   |
| ปัจจุบัน                                  | มีชีวิต                                          | •                                                     |                       |                     |   |
| อายุ (ปี)                                 | 55 อาชี                                          | ง รับราชการ                                           |                       |                     |   |
| หมายเลขโทรศัพท์                           | 088777888                                        |                                                       |                       |                     |   |
| ที่อยู่                                   | 31 หมู่ 5 ถ.แจ้งสนิท                             | ต.ในเมือง อ.เมืองจ.ส                                  | วุบลราชธานี           |                     |   |
|                                           | (ข้อมูลที่อยู่ : บ้านเลขท์                       | , ซอย, ถนน, หมู่ที่, 🤅                                | ่าบล, อำเภอ,จังหวัด,ร | หัสไปรษณีย์ )       |   |
| มารดา ชื่อ - สกุล                         | -                                                |                                                       |                       |                     |   |
| ปัจจุบัน                                  | เสียชีวิต                                        | ¥                                                     |                       |                     |   |
| อายุ (ปี)                                 | - อาชี                                           | N -                                                   |                       |                     |   |
| หมายเลขโทรศัพท์                           |                                                  |                                                       |                       |                     |   |
| ที่อยู่                                   | -                                                |                                                       |                       |                     |   |
|                                           |                                                  |                                                       |                       |                     |   |

#### 3. การเข้าใช้งานระบบ

 3.1 กรอกอีเมลล์และหมายเลขโทรศัพท์ที่ได้บันทึกข้อมูลในขั้นตอนการสมัครสมาชิก ลงไปใน แบบฟอร์ม และคลิกปุ่มเข้าใช้ระบบ

| ระบบบริหารจัดการหอพักนักศึกษา<br>สำนักบริหารทรัพย์สินและสิทธิประโยชน์ มหาวิทยาลัยอุบลราชธานี    |                                                                                                    |
|-------------------------------------------------------------------------------------------------|----------------------------------------------------------------------------------------------------|
| หน้าหลัก ข้อมูลห้องพัก จองห้องพัก ติดต่อเจ้าหน้าที่ สมัครสมาชิกไหม่ ผู้มือการใช้งา              |                                                                                                    |
| UBU DORMITORY                                                                                   | ลงชื่อเข้าใช้ระบบ (หากยังไม่มีชื่อในระบบ ไห้เลงทะเบียนใหม่<br>อัเมล์ denchai@gmail.com<br>หมายเลชโหรศัพท์<br>เช่าใช้ระบบ 3.1<br>อีมรารัสผ่าน<br>สำหรับผู้อุณสระบบ |
| ประกาศหนาของห้องและรายชื่อบักศึกษาหอพัก มีการศึกษา 2560                                         | 18/7/2560                                                                                                    |
| แจ้งปิดการเลือกเพื่อนร่วมห้องสำหรับนักศึกษาปี 1 ที่เข้าร่วมโครงการเดรียมความพร้อมทางด้านวิชาการ | 1/6/2560                                                                                                    |
| รายละเอียดการรับสมัครนักศึกษาเข้าหอพัก ปีการศึกษา 2560                                          | 27/1/2560                                                                                                    |
| การเลือกเพื่อนร่วมห้องในระบบรับสมัครหอพัก                                                       | 13/1/2558                                                                                                    |
| คำอธิบายการชำระเงิน แบบรายปี/รายงวด                                                             | 4/6/2557                                                                                                    |
|                                                                                                 |                                                                                                    |

### 3.2 จากนั้นจะเข้าสู่หน้าจอหลักโดยมีเมนูสำหรับสมาชิกด้านขวามือ

| หน้าหลัก ข้อมูลห้องพัก จองห้องพัก ติดต่อเจ้าหน้าที่ สมัครสมาชิกไหม่ อู่มื่อการใช้งา                                                                                                    | าประบบ                                                                                                    |                                                                                                    |
|----------------------------------------------------------------------------------------------------|----------------------------------------------------------------------------------------------------|----------------------------------------------------------------------------------------------------|
| บายู่หอในกับเกมตรีบ                                                                                                    | <sub>มม</sub> าปอยู่มาแล้ว<br><sub>ยินอิ</sub>                                                                                                    | ต่อนรับนายเด่นชัย สมใจ<br>ข้อนอส่วนตัว - ในสนัดธ                                                                                                    |
| APAPART PARTA WAT A TANK IN TANK                                                                                                    |                                                                                                    | จองห้องพัก                                                                                                    |
| the state of the state of the s | 1 1 1 1 1 1 1 1 1 1 1 1 1 1 1 1 1 1 1                                                                                                    | รายการจอง / ใบช่าระค่าห้องห                                                                                                    |
|                                                                                                    | A DESCRIPTION OF THE OWNER OF THE OWNER OWNER OF THE OWNER OF THE OWNER OF THE OWNER OF THE OWNER OF THE OWNER OF THE OWNER OF THE OWNER OF THE OWNER OF THE OWNER OF THE OWNER OF THE OWNER OF THE OWNER OF THE OWNER OF THE OWNER OF THE OWNER OF THE OWNER OF THE OWNER OF THE OWNER OWNER OF THE OWNER OWNER OWNER OWNER OWNER OWNER OWNER OWNER OWNER OWNER OWNER OWNER OWNER OWNER OWNER OWNER OWNER OWNER OWNER OWNER OWNER OWNER OWNER OWNER OWNER OWNER OWNER OWNER OWNER OWNER OWNER OWNER OWNER |                                                                                                    |
|                                                                                                    | and the second second second second second second second second second second second second second second second                                                                                                    |                                                                                                    |
| BU DORMITORY                                                                                                    |                                                                                                    | ตรวจสอบห้องพัก                                                                                                    |
| BU DORMITORY                                                                                                    |                                                                                                    | <b>ตรวจสอบห้องพัก</b><br>ตรวจสอบค่าไฟฟ้า/ใบแจ้งห                                                                                                    |
| JBU DORMITORY                                                                                                    |                                                                                                    | ตรวจสอบห้องพัก<br>ตรวจสอบค่าไฟฟ้า/ใบแจ้งห<br>ตรวจสอบพัสดุ-ไปรษณีย์                                                                                                    |
| JBU DORMITORY                                                                                                    |                                                                                                    | ตรวจสอบห้องพัก<br>ดรวจสอบค่าไฟฟ้า/ไบแจ้งห<br>ดรวจสอบพัสดุ-ไปรษณีย์<br>เลือกเพื่อนร่วมห้อง                                                                                          |
| JBU DORMITORY                                                                                                    | <u>รับที่</u>                                                                                                    | ตรวจสอบห้องพัก<br>ตรวจสอบค่าไฟฟ้าเไบแจ้งห<br>ตรวจสอบพัสคู-ไปรษณีย์<br>เดือกเพื่อนร่วมห้อง                                                                                          |
| BU DORMITORY<br>ประชาสัมพันธ์<br>รกาศหมายเลขห้องและรายชื่อนักศึกษาหอพัก บิการศึกษา 2560                                                                                                    | <b>51171</b><br>18/7/2560 * nn<br>1//2560 * 11                                                                                                    | ตรวจสอบห้องพัก<br>ตรวจสอบค่าไฟฟ้าไบเยจ้งห<br>ตรวจสอบพัสดุ-ไปรษณีย์<br>เลือกเพื่อบร่วมห้อง<br>ระกำรายการจะสมบูรณ์เมื่อ<br>ระกับต่อเข้าตัด                                           |
| BU DORMITORY<br>ระชาสัมพันธ์<br>ะกาศหมายและหรืองและรายชื่อนักศึกษาหอพัก บิการศึกษา 2560<br>งปิดการเมือกเพื่อนร่วมหัวองสำหรับนักศึกษา11 ที่เข้าร่วมโครงการเครียมความพร้อมหางดำนวิชาการ<br>เข้าสาวอาร์หน้าอาร์กรี่สายหนักครั้ง สีบารศึกษา 2560                                                                                                    | <mark>วันที่</mark><br>18/7/2560 *กา<br>1/6/2560 1.ชั<br>วา(4/2560 2.ชั                                                                                                    | ตรวจสอบห้องทัก<br>ตรวจสอบคำให้ฟ้าเว็บแจ้งห<br>ตรวจสอบพัสด-ไปรษณีย์<br>เลือกเพื่อบร่วมห้อง<br>เรา่ารายการจะสมบูรณ์เมื่อ<br>แรกกรา ในช่มัดหร้อมรูปถ่าย                               |
| BU DORMITORY<br>ไระชาสัมพันธ์<br>ะกาศหนายแลขห้องและรายชื่อนักศึกษาหอพัก บีการศึกษา 2560<br>เงปิดการเดือกเพื่อนร่วมห้องสำหรับนักศึกษาปี 1 ที่เข้าร่วมโครงการเตรียมความพร้อมทางดำนวิชาการ<br>ยละเฉียดการร้บสมัครนี้เกิดศึกษาเข้าหอพัก บีการศึกษา 2560                                                                                                    | <mark>วันที่</mark><br>18/7/2560 * กา<br>1/6/2560 1.ช่<br>27/1/2560 2.ชื่า<br>12/4/2560                                                                                                    | ตรวจสอบห้องทัก<br>ตรวจสอบคำไฟฟ้าใบแจ้งห<br>ตรวจสอบพัสดุ-ไปรษณีย์<br>เลือกเพื่อนร่วมห้อง<br>ธทำรายการจะสมบูรณ์เมื่อ<br>รหเงินค่าเข้าพัก<br>แอกสาร ใบสมัครพร้อมรูปถ่าย               |
| JBU DORMITORY<br>ประชาสัมพันธ์<br>ระกาศหนายเลขห์องและรายชื่อนักศึกษาหอพัก บิการศึกษา 2560<br>จังปิดการเดือกเพื่อนร่วมห้องสำหรับนักศึกษาบิ 1 ที่เข้าร่วมโครงการเครียมความพร้อมทางดำนวิชาการ<br>เยละเอียดการรับสมัครนักศึกษาเข้าหอพัก ปิการศึกษา 2560<br>ารเดือกเพื่อนร่วมท้องในระบบวันชมัครหอพัก                                                                                                    | <mark>วันที่</mark><br>18/7/2560 * กา<br>1/6/2560 1 ซ้<br>27/1/2560<br>13/1/2558                                                                                                    | ตรวจสอบท่องทัก<br>ดรวจสอบทำไฟฟ้าใบแจ้งห<br>ตรวจสอบทัสดุ-ไประณีย์<br>เลือกเที่อนร่วมห้อง<br>รห้ารายการจะสมบูรณ์เมื่อ<br>กรนจีนคำเข้าพัก<br>แอกสาร ใบสมัครหร้อมรูปถ่าย<br>ออกจากระบบ |

- 4. ดาวน์โหลดใบสมัครและสั่งพิมพ์
  - 4.1 คลิกเมนูข้อมูลส่วนตัว-ใบสมัคร (สามารถทำการแก้ไขข้อมูล หรือปรับปรุงข้อมูลได้ หาก แก้ไขแล้วกดปุ่มบันทึก)
  - 4.2 กดปุ่มดาวน์โหลดใบสมัคร
  - 4.3 จะปรากฏไฟล์ PDF ใบสมัครเข้าพักในหอพักนักศึกษา สั่งพิมพ์ใบสมัคร พร้อมติดรูปถ่าย เพื่อส่งเจ้าหน้าที่หอพักต่อไป

| ระบบบริหาย                   | รจัดการหอพักนักศึกษา                                           |                                                            |                                                                                                    |                                                          |
|------------------------------|----------------------------------------------------------------|------------------------------------------------------------|----------------------------------------------------------------------------------------------------|----------------------------------------------------------|
| anunosmishis                 | มยสนและสกรีบระเยชน์ มหาวิทยาล                                  | <del>เ</del> ยอุบสราชธาน                                   |                                                                                                    |                                                          |
| หน่าหลัก ข่อมูลห่องพัก       | จองห้องพัก ติดต่อเจ้าหน่าที                                    | สมัครสมาชกใหม่                                             | ดูมือการใช่งานระบบ                                                                                       |                                                          |
|                              |                                                                | 4.2                                                        |                                                                                                    | ยินดีต้อนรับนายเด่นชัย สมใจ                              |
| ข่อมูลส่วนตัว ดาวน์โหล       | ดใบสมัคร                                                       |                                                            |                                                                                                    | ข้อมูลส่วนดัว - ใบสมัคร                                  |
| ชื่อ - สกุล :                | นาย ▼ เด่นชัยสมใจ                                              |                                                            | ż                                                                                                    | จองห้องพัก                                               |
| รหัสนักศึกษา                 |                                                                | (ถ้ามี)                                                    |                                                                                                    |                                                          |
| เลขประจำตัวประชาชน (13 หลัก) | 3341100523012                                                  | *                                                          |                                                                                                    | ตรวจสอบห้องพัก                                           |
| หมายเลขโทรศัพท์ :            | 0845888124                                                     | ×                                                          |                                                                                                    | ดรวจสอบพัสดุ-ไปรษณีย์                                    |
| ชื่อเล่น :                   | เด่น                                                           | *                                                          |                                                                                                    | เลือกเพื่อนร่วมห้อง                                      |
| อีเมล :                      | denchai@gmail.com                                              | *                                                          |                                                                                                    | * การทำรายการจะสมบูรณ์เมื่อ                              |
| AUT :                        | นิติศาสตร์                                                     | •]*                                                        |                                                                                                    | 1.ชาระเงินค่าเข่าพัก<br>2.ยื่นเอกสาร ใบสมัครพร้อมรูปถ่าย |
| สาขา :                       | -                                                              | *                                                          |                                                                                                    | ออกจากระบบ                                               |
| ชั้นปีที่ :                  | 1                                                              | 4 4                                                        |                                                                                                    |                                                          |
|                              | บันทึกการแก้ไข                                                 | 4.1                                                        |                                                                                                    |                                                          |
|                              |                                                                |                                                            |                                                                                                    |                                                          |
|                              |                                                                |                                                            |                                                                                                    |                                                          |
|                              |                                                                |                                                            | จัดเข้าทักหอ                                                                                             | สำหรับเขาหนาที่<br>- พ้อง                                |
|                              |                                                                |                                                            | 1                                                                                                    |                                                          |
|                              |                                                                |                                                            |                                                                                                    |                                                          |
|                              |                                                                |                                                            | (and a second                                                                                            |                                                          |
|                              | h                                                              | มสมัครเข้าพักในหอพัก                                       | นักศึกษา มหาวิทยาลัยอุบลราชธานี                                                                          |                                                          |
|                              | ชื่อ-อยู่อ เบายเต่นชัย อนใจ                                    | ามา<br>ข้อเล่น:เห่น นักศึกษาคณ                             | ารศกษา 2560<br>ะ:นิศาสตร์ สาขาวิชา:-ชิ้นปีที่:1                                                          | 43                                                       |
|                              | หมายและประจำตัวประชาชน : 334                                   | 41100523012 Sun : der                                      | nchaiggmail.com                                                                                          |                                                          |
|                              | สุนสามาสมบานสาย 51 หมูด<br>สำเภอ เมือง จังหวัด สุนสราชยานี     | : 5 มนั้น แจะสนัก 666 - คา<br>รหัสไปรษณีย์ 34000 โพรศัพ    | m 0845888124                                                                                             |                                                          |
|                              | ที่อยู่ที่สิดต่อได้ระดวกกรณียุกเป็น                            | 31 พมุ 5 ณแจงสนพ ค.โนเ                                     | มีละ อ.เมือะ จ.อุบกราชชาชี 34000                                                                         |                                                          |
|                              | ยามพาพนะที่นำมาในภายในมหาวิท                                   | กขาสัย คือ จักรยานยนต์ ซึ่                                 | wa HONDA รุ่น WAVE100 ลี ขาว หมายเลขทะเพิ่                                                               | su m455                                                  |
|                              | จะพรด อุปประกอบ มายุการเขาง                                    | 1 30                                                       |                                                                                                    |                                                          |
|                              | ไรหประจำสั่ว คือ - อาการขอ                                     | alse -                                                     |                                                                                                    |                                                          |
|                              | ษิตาชื่อ-อกุล: นายอาจอง อบใจ<br>ชื่อยังจงบัน 31 หม่ 5 ณะจะอบิท | อายุ 55 ปี อาซีพ<br>ค.โนเมือง อ.เมือง จ.อบอวา              | รับราชการ บัจจุบัน มิชีวิต<br>พยาบี โทรศัพท์ 088777888                                                   |                                                          |
|                              | มารดาชื่อ-อกุล อายุ - ปี                                       | อาซีพ บังจุบัน เสี                                         | ten.                                                                                                    |                                                          |
|                              | ที่อยู่บัจจุบัน - ไทรศัพท -<br>กรณีที่ผู้ปกครองมีใช่บิดา-มารดา |                                                            |                                                                                                    |                                                          |
|                              | ผูปกครองชื่อ-สกุล - เกี่ยวของเป็น                              | - รายได้เดือนอะ - บาท                                      |                                                                                                    |                                                          |
|                              | หตรักสร้อก - เพรพพพ -                                          |                                                            |                                                                                                    |                                                          |
|                              | ทั้งนี้ข้าพเข้าจะข่างะค่าย<br>ในแกล้อนักสีการ แนวใหมาโนกร      | ว่ารุงหอพักและค่ายรรมเนียม<br>การราชนี้ ครายนี้ความีการ    | การเข้าพัก ดายวัน เวลา ที่ทางสำนักงานหลพักประกา<br>2540 กระกับของไม่เวลิตก่าส่วนในกระสำนักงานหลุ่มที่การ | ท และเข้าทักอาศัย                                        |
|                              | และค่ายรรมเนียมการเข้าพักดังกล่า                               | <ol> <li>จำหเจ้าอินเอมให้ หาะอำ</li> </ol>                 | นักงานหอพักนักศึกษา แจ้งหนี้ในระบบแจ้งหนี้นักศึกษ                                                        | ราค่อไป                                                  |
|                              | ข้าพเข้าขอวับรองว่า ข้อ                                        | ความข้างคันนี้เป็นความจริงๆ<br>เอง เองารชาวิ พ.ศ. 2555 และ | กประการ และข้าหเข้าจะปฏิบัติตามระเบียบมหาวิทย<br>เประกาศต่างกระเจ้านักเกิมระหวัดนี้และ ว่าตัวแหล         | กรับสุของาชชานี<br>พัฒนิสถาน                             |
|                              | โดยเคร่ะครัด ทั้งนี้ได้แบบเอกสารป                              | ระกอบการสมัครเขาผอพักเป                                    | นที่เรียบรอยแล้ว                                                                                         |                                                          |
|                              |                                                                |                                                            | (p <del>://</del> a)                                                                                     | ผู้สมัคว                                                 |
|                              | to manifes a t                                                 | h_1 (                                                      | (                                                                                                    | )                                                        |
|                              |                                                                |                                                            | , ,                                                                                                    |                                                          |
|                              |                                                                |                                                            |                                                                                                    |                                                          |
|                              |                                                                |                                                            |                                                                                                    |                                                          |

- 5. ทำการจองห้องพัก โดยเลือกเมนูจองห้องพัก
  - 5.1 เลือกประเภทหอพัก
  - 5.2 เลือกจำนวนผู้เข้าพักต่อห้อง
  - 5.3 เลือกการชำระเงินเป็นแบบรายปี หรือ แบบผ่อนชำระงวดที่ 1

#### 5.4 เลือกยืนยันรายละเอียด

# 5.5 กดปุ่มจอง

|                           | <b>ระบบบริหา</b><br>สำนักบริหารทร | <b>เธาัดการหอพักนักศึกษ</b><br>รัพย์สินและสิทธิประโยชน์ มหาวั                        | <b>ท</b><br>ทยาลัยอุบลราชธานี                       |                                                                        |                                                                                |
|---------------------------|-----------------------------------|--------------------------------------------------------------------------------------|-----------------------------------------------------|------------------------------------------------------------------------|--------------------------------------------------------------------------------|
|                           | ข้อมูลห้องพัก                     |                                                                                      |                                                     | ดู่มือการใช้งานระบบ                                                    |                                                                                |
| ปีการศึกษา                |                                   | รายการ : จองห้องพัก<br>คลิกเลือกประเภทห้องพัก<br>2562                                | า จำนวนคนพัก/ห้อง และก                              | ารชำระเงิน ก่อนคลิกปุ่มจอง                                             | 1                                                                              |
| ประเภทหอ<br>จำนวนดนพัก/ห่ | ร้อง แบบ                          | หอพักปรับอากาศ-ห้อง<br>4<br>ต้องการขำระเป็น ราย                                      | น้ำในตัว-ชาย ▼<br>9                                 | 5.2                                                                    |                                                                                |
| 5.3                       |                                   | ต่าใช้จ่ายในใบจองนี้ :<br>สถานะห้อง : ว่                                             | 89,950.00 บาท<br>ำง จองได้ (ขอ                      | สงวนสิทธิ์ห้องพักใ                                                     | -<br>ให้กับผู้ที่ขำระเงินก่อน)                                                 |
|                           |                                   | มีรายละเอียดดังนี้                                                                   |                                                     | 750.00                                                                 |                                                                                |
|                           |                                   | ดาหอพก (10 เดือน)<br>ด่าประกับของเสียนาย                                             | B8,                                                 | 750.00 บาท<br>0.00 บาท                                                 |                                                                                |
|                           |                                   | ด่าสวัสดิการ                                                                         | B6                                                  | 0.00 אוו                                                               |                                                                                |
|                           |                                   | ด่ามัดจำกุญแจ                                                                        | B10                                                 | 00.00 บาท                                                              |                                                                                |
|                           |                                   | ด่าไฟฟ้า                                                                             | ดาร                                                 | เมิเดอร์ บาท                                                           |                                                                                |
|                           |                                   | รวม                                                                                  | <b>B</b> 9,                                         | 950.00 บาท                                                             |                                                                                |
|                           |                                   | กรณีแบ่งชำระเป็น 2<br>งวคที่ 1                                                       | ? <b>งวด</b><br>85,57                               | 5.00 บาท                                                               |                                                                                |
|                           |                                   | งวดที่ 2                                                                             | B4,37                                               | 5.00 บาท                                                               |                                                                                |
|                           |                                   | -                                                                                    | 89,95                                               | שרע 0.00                                                               |                                                                                |
|                           | 5.4                               | มีนยันรายอะเอียด     "การทำรายการจองผ่านระห     และจะทำการเลือกเพื่อนรัว     "     " | บบออนไลน์ จะถือว่าจองยัง<br>มห้องไม่ได้จนกว่าจะทำรา | ไม่เสร็จสมบูรณ์ถ้าหากยังไม่ได้ท<br>ยการข่าระเงินเรียบร้อยแล้ว ทั้งผู้เ | าการข่าระเงินผ่านระบบธนาคารกรุงไทย<br>เลือกและผู้ถูกเลือกให้เป็นเพื่อนร่วมห้อง |
|                           | 5.5                               | "กรณีที่เลือกห้องพักประเภ<br>ของตนเองเท่านั้น"<br>จอง                                | ทพักห้องละ 2-4 คน นักศี้ก                           | ษาที่จะเข้าพักในห้องแต่ละคนจะ                                          | ะต้องทำรายการจองและข่าระเงิน ในชื่อ                                            |

# 5.6 กดปุ่มดูรายการจอง-รับใบชำระเงิน

|              | ระบบบริหา<br>สำนักบริหารทะ | เ <b>ธจัดกาธหอ</b><br>รัพย์สินและสิทธิเ   | <mark>มพักนักศึกษา</mark><br>Jsะโยชน์ มหาวิทย <sup>ะ</sup>       | ลัยอุบลราชธานี                                        |                                                                                |
|--------------|----------------------------|-------------------------------------------|------------------------------------------------------------------|-------------------------------------------------------|--------------------------------------------------------------------------------|
|              | ข้อมูลห้องพัก              |                                           | ดิตต่อเจ้าหน้าที่                                                | สมัครสมาชิกใหม่                                       | ดูมือการไข้งานระบบ                                                             |
| ปีการศึกษา   |                            | ระบบได้<br>คลิกเลีย<br>ดูร<br>2562        | ้ทำการจองห้องให้คุณ<br>มกประเภทห้องพัก จำ<br>ายการจอง - รับใบช่า | แรียบร้อยแล้ว กรุณา เ<br>นวนคนฟัก/ห้อง และก<br>ระเงิน | คลิกปุ่มเพื่อดูรายการและรับไบปาระค่าหอพัก<br>ารปาระเงิน ก่อนคลิกปุ่มจอง<br>5.6 |
| ประเภทหอ     |                            | หอพัก                                     | เปรีบอากาศ-ห้องน้ำใ                                              | นด้ว-ชาย 🔻                                            |                                                                                |
| จำนวนคนพัก/ห | ห้อง แบบ                   | 4                                         |                                                                  | ∗ คน                                                  |                                                                                |
|              |                            | ต้องกา                                    | เรขำระเป็น รายปี                                                 |                                                       | T                                                                              |
|              |                            | ค่าใช้จ่<br><mark>สถา</mark> ร<br>มีรายละ | ายในใบจองนี้ : 89,<br>นะห้อง : ว่าง<br>เอียดดังนี้               | <sup>950.00</sup> บาท<br>จองได้ (ขอส                  | สงวนสิทธิ์ห้องพักให้กับผู้ที่ข่าระเงินก่อน)                                    |
|              |                            | ค่าหอ                                     | พัก (10 เดือน)                                                   | B8,                                                   | 750.00 ארע                                                                     |
|              |                            | ค่าประ                                    | กันของเสียหาย                                                    | ₿50                                                   | ארע 00.00                                                                      |
|              |                            | ค่าสวัส                                   | เดิการ                                                           | B60                                                   | Nru 00.00                                                                      |
|              |                            | ค่ามัดร                                   | จำกุญแจ                                                          | B10                                                   | 00.00 ארע                                                                      |
|              |                            | ค่าไฟเ                                    | ฟ้า                                                              | ตาม                                                   | มมิเตอร์ บาท                                                                   |
|              |                            | รวม                                       |                                                                  | ₿9,5                                                  | 950.00 บาท                                                                     |

5.7 จะแสดงรายการจองห้องพักดังภาพ และเลือกลิงค์รายละเอียด/ใบชำระเงิน

|                | <b>ระบบบริหาร</b><br>สำนักบริหารทรัพย | <b>จัดการห</b><br>ม์สินและสิทธิ | <b>อพักนักศึกษา</b><br>:ประโยชน์ มหาวิทยา | เล้ยอุบลราชธานี |                     |                                                                                                    |
|----------------|---------------------------------------|---------------------------------|-------------------------------------------|-----------------|---------------------|----------------------------------------------------------------------------------------------------|
|                | ข้อมูลห้องพัก                         | งองห้องพัก                      |                                           |                 | ดู่มือการใช้งานระบบ |                                                                                                    |
| รายการจอง เ    | เละการช่าระเงิน                       |                                 |                                           |                 |                     | ยินดีต้อนรับนายเด่นชัย สมใจ                                                                            |
| ารณีที่มีการจอ | งหลายครั้ง <mark>ให้เลือกข</mark> ำ   | ระเงินเฉพาะร                    | รายการที่ต้องการเท่านั้                   | น               |                     | ข้อมูลส่วนตัว - ใบสมัคร                                                                                |
| TicketID       | วันจอง ( ว / ด / ป]                   | )                               | รายละเอียดห้องพัก                         | (คลิก)          | สถานะการชำระเงิน    | จองห้องพัก                                                                                             |
| 22748          | 2/1/2561                              |                                 | รายละเอียด / ใบช่าระ                      | สงิน            | ช่าระแล้ว           | รายการจอง / ใบชำระค่าห้องพัก                                                                           |
| 26366          | 27/2/2562                             |                                 | รายละเอียด / ใบข่าระ                      | สงิน            | ยังไม่ข่าระ         |                                                                                                    |
|                |                                       |                                 |                                           |                 |                     | ตรวจสอบห้องพัก                                                                                         |
|                |                                       |                                 |                                           |                 |                     | ตรวจสอบค่าไฟฟ้า/ใบแจ้งหนี้                                                                             |
|                |                                       |                                 | 5                                         | 7               |                     | ดรวจสอบพัสดุ-ไปรษณีย์                                                                                  |
|                |                                       |                                 | 5.                                        | ' <b> </b>      |                     | เลือกเพื่อนร่วมห้อง                                                                                    |
|                |                                       |                                 |                                           |                 |                     | * การทำรายการจะสมบูรณ์เมื่อ<br>1 ป่าจะเจ้นต่างบ้าทัก<br>2 อื่นเอกสาร ใบสมัครพร้อมรูปถ่าย<br>ออกจากระบบ |

5.8 จะแสดงรายละเอียดการจองห้องพัก จากนั้นกดปุ่ม รับใบชำระเงิน(PDF)

|                                        | ระบบบริหารจัดกา<br>สำนักบริหารทรัพย์สินแล    | เ <b>รหอพักนักศึกษา</b><br>ะสิทธิประโยชน์ มหาวิทยา | ลัยอุบลราชธานี          |                   |                                                                                                    |
|----------------------------------------|----------------------------------------------|----------------------------------------------------|-------------------------|-------------------|----------------------------------------------------------------------------------------------------|
|                                        | ข้อมูลห้องพัก จองห้อง                        | พัก ติดต่อเจ้าหน้าที่                              |                         |                   |                                                                                                    |
| รายการจอง เ                            | และการข่าระเงิน                              |                                                    |                         |                   | ยินดีด้อนรับนายเด่นชัย สมใจ                                                                          |
| กรณีที่มีการจอ                         | งหลายครั้ง ให้เลือกข่าระเงินเจ               | าพาะรายการที่ต้องการเท่านั้น                       | 4                       |                   | ข้อมูลส่วนด้ว - ใบสมัคร                                                                              |
| TicketID                               | วันจอง (ว/ด/ป)                               | รายละเอียดห้องพัก                                  | (คลิก)                  | สถานะการข่าระเงิน | จองห้องพัก                                                                                           |
| 22748                                  | 2/1/2561                                     | รายละเอียด / ใบข่าระ                               | เงิน                    | ชำระแล้ว          | รายการจอง / ใบชำระค่าห้องพัก                                                                         |
| 26366                                  | 27/2/2562                                    | รายละเอียด / ใบข่าระ                               | เงิน                    | ยังไม่ข่าระ       |                                                                                                    |
|                                        |                                              |                                                    |                         |                   | ตรวจสอบห้องพัก                                                                                       |
| หัสการจอง 263                          | 366 วันจอง 27/2/2562                         |                                                    |                         |                   | ตรวจสอบค่าไฟฟ้า/ใบแจ้งหนึ่                                                                           |
| อ-สกอ นายเด่                           | นทัยสมใจ หมายเลขทัย                          | รประทาทน 334110052301                              | 12                      |                   | ดรวจสอบพัสดุ-ไปรษณีย์                                                                                |
| ระเภทห้องพัก                           | หอพักปรับอากาศ-ห้องน้ำในตัว                  | -ชาย แบบพัก 4 คน/ห้อง                              | -                       |                   | เลือกเพื่อนร่วมห้อง                                                                                  |
| าบริการ 10 เดีย<br>มายเหตุ : -<br>รับใ | งน 9950 บาท ชำระแบบ รายปี<br>บชำระเงิน (PDF) | ค่าบริการ ในใบจองนี้ :89,                          | 950.00 איזא<br>פון איזא |                   | * การทำรายการจะสมบูรณ์เมื่อ<br>1 ประเงินต่าเข้าทัก<br>2 ยื่มแอกสาร โบสมัครทร้อมรูปด้วย<br>ออกจากระบบ |

5.9 จะปรากฏไฟล์ใบชำระเงินเป็น PDF สั่งพิมพ์ และนำไปชำระเงินที่ธนาคารกรุงไทย (ชำระเงิน วันต่อวัน จองวันไหนชำระภายในวันนั้น หากชำระไม่ทันตามที่ระบุในใบชำระเงิน สามารถทำ รายการจองตามขั้นตอนข้อ 5.1-5.8 ใหม่อีกครั้ง)

| 📥 🍘                                                                                                    |              |
|----------------------------------------------------------------------------------------------------|--------------|
| ใบขำระค่าหอพัก มหาวิทยาลัยอุบลราชธานี (สำหรับนักศึกษา)                                                                                   |              |
| บมจ.ธนาคารกรุงไทย CAMPANY CODE: 8643                                                                                                    |              |
| (**** ไปรดเรียกเก็บคาธรรมเนียม 10 บาท จากดูข้าระเงิน ******)                                                                             |              |
| รหัสชำระเงิน(Ref. 1) :A04                                                                                                    |              |
| ชื่อ - สกุล -นายเด่นซัย -สมใจ                                                                                                    |              |
| Ticket(Ref. 2) :26366 หมายเลขโทรศัพท์ (Ref. 3):0845888124                                                                                |              |
| ประเภทห้องพัก :หอพักปรับอากาศ-ห้องน้ำในตัว-ชาย แบบพัก 4 คน/ห้อง                                                                          |              |
| ขำระแบบ รายปี จำนวนเงิน :89,950.00 บาท                                                                                                   |              |
| ชำระเงินภายในวันที่ : 27 กุมภาพันธ์ 2562                                                                                                 |              |
| ()                                                                                                    |              |
| ประพับตราธนาคาร พร้อมลายเซ็นด์ :                                                                                                    | <b>Г</b> – – |
| *nuñ                                                                                                    | 9 5.9        |
| สนะพลพักนักศึกษา สำนักปริหารทรัพย์สินและสิทธิประโยชน์ โทรศัพท์ : 045-353089, 045-353061 Fax: 045-353089 : พิมพ์วันที่ 27/2/2562 10.56-55 | n            |
| ใบข้าระค่าหอพัก มหาวิทยาลัยอุบสราชธานี (สำหรับธนาคาร)                                                                                    |              |
| บมจ.ธนาศารกรุงเทย CAMPANY CODE: 8643                                                                                                    |              |
| ຊີໃຈຊີງ                                                                                                    |              |
| รษัสทำระเอิ๋ม(Daf 1) - 404                                                                                                    |              |
| สายเขาอองสมุณระบบ 27 มายาง                                                                                                    |              |
| ະບັດທີ່ຊຸມເປັນເຊີຍເປັນເຊີຍແລ້ງ                                                                                                    |              |
| าแกลรงกลา. 27 .20300 กมายเสขาสากการกลาง (กลา. 27.0042000124)<br>ประกอพ์องพัก - หองตัดได้นอาการเงื่อห้าใบส้างราย แบบเล็ก 4 ดน/เอ้อง       |              |
| ทำระแกก รายที่ จำนวนเงิน -89.950.00 หาง                                                                                                  |              |
| ข้าระเงินภายในวันที่ : 27 กมภาพันธ์ 2562                                                                                                 |              |
| (                                                                                                    |              |
| ประพับตราธนาคาร พร้อมลายเซ็นต์ :                                                                                                    |              |
| 7uvi                                                                                                    |              |
| สมเหลทักนักศึกษา สำนักบริหารทรัพย์สินและสิทชิประโยชน์ โทรศักท์ : 045-353089, 045-353061 Fax: 045-353089 : พิมท์วันที่ 27/2/2562 10.56:55 |              |
|                                                                                                    | 1            |

- การเลือกรูมเมท เมื่อนักศึกษาชำระเงินค่าหอพักเรียบร้อยแล้ว และในระบบขึ้นสถานะชำระแล้ว จึงสามารถทำการเลือกรูมเมทได้(ทำรายการเฉพาะบุคคลที่ประสงค์จะพักด้วยกันเท่านั้น หากไม่มี รูมเมทไม่ต้องทำรายการ เจ้าหน้าที่หอพักจะจัดรูมเมทให้เอง)
  - 6.1 เลือกเมนูเลือกเพื่อนร่วมห้อง
  - 6.2 พิมพ์รายชื่อเพื่อนที่ต้องการให้เป็นรูมเมท (ไม่ต้องใส่คำนำหน้าชื่อ และนามสกุล)
  - 6.3 กดปุ่มค้นรายชื่อ (รายชื่อที่ระบบสามารถค้นเจอคือรายชื่อที่ได้ทำรายการจองและชำระเงิน ประเภทเดียวกันกับผู้เลือก และขึ้นสถานะชำระแล้ว เช่นเดียวกันกับผู้เลือกเท่านั้น)
  - 6.4 รายชื่อที่ระบบค้นเจออาจมีชื่อเดียวกันหลายคน แต่ระบบจะแสดงข้อมูลทั้งชื่อและนามสกุล ให้เลือก
  - 6.5 คลิกเลือกรายชื่อในช่อง และกดปุ่มเพิ่มรายชื่อ
  - 6.6 จะปรากฏรายชื่อทั้งผู้ทำการเลือกรูมเมท และรายชื่อรูมเมทที่เลือกไว้ดังตารางในภาพ (นักศึกษาจะไม่สามารถทำการแก้ไขการเลือกรูมเมทได้เอง กรณีต้องการแก้ไขให้ติดต่อผู้ดูแล ระบบเท่านั้น)

| ur free singur re               | ระบบบรท<br>สำนักบริหารท               | รัพย์สินและสิทธิ         | ขพักษณฑิศาสิง<br>ประโยชน์ มหาวิทย          | าลัยอุบลราชธานี |                     |                                                                                          |   |
|---------------------------------|---------------------------------------|--------------------------|--------------------------------------------|-----------------|---------------------|------------------------------------------------------------------------------------------|---|
| หน้าหลัก                        | ข้อมูลห้องพัก                         | จองห้องพัก               | ติดต่อเจ้าหน้าที่                          | สมัครสมาชิกใหม่ | ดู่มือการใช้งานระบบ |                                                                                          |   |
| รายการจอง                       | และการชำระเงิน                        |                          |                                            |                 |                     | ยินดีต้อนรับนายเด่นชัย สมใจ                                                              |   |
| กรณีที่มีการจ<br>TicketID       | องหลายครั้ง ให้เลือ<br>วันจอง ( ว / ด | กข่าระเงินเฉพาะร<br>/ ป) | ายการที่ต้องการเท่าท่<br>รายละเอียดห้องพัก | ใ้น<br>า (คลิก) | สถานะการชำระเงิน    | ข้อมูลส่วนดัว - ใบสมัคร                                                                  |   |
| 22748                           | 2/1/2561                              |                          | รายละเอียด / ใบขำระเงิน                    |                 | ชำระแล้ว            | จองหองพก                                                                                 |   |
| 26366                           | 27/2/2562                             |                          | รายละเอียด / ใบช่าร                        | ะเงิน           | ขำระแล้ว            |                                                                                          |   |
|                                 |                                       |                          |                                            |                 |                     | ตรวจสอบห้องพัก                                                                           |   |
| หัสการจอง 26                    | 366 วันจอง 27/2/2                     | 2562                     |                                            |                 | 6                   | ตรวจสอบค่าไฟฟ้า/ใบแจ้งหนึ้                                                               |   |
| ชื่อ- สกุล นายเช                | ด่นชัยสมใจ เ                          | หมายเลขบัตรประ           | ชาชน 33411005230                           | )12             | U                   | ตรวจสอบพัสดุ-ไปรษณีย์                                                                    | 6 |
| ไระเภทห้องพัก                   | หอพักปรับอากาศ-เ                      | ง้องน้ำในตัว-ชาย         | แบบพัก 4 คน/ห้อง                           | 1               |                     | เลือกเพื่อนร่วมห้อง                                                                      |   |
| ถ่าบริการ 10 เดี<br>มายเหตุ : - | อน 9950 บาท ชำร                       | ะแบบรายปี ค่า:           | บริการ ในใบจองนี้ :8:                      | 9,950.00 บาท    |                     | * การทำรายการจะสมบูรณ์เมื่อ<br>1.ข่าระเงินด่าเข้าพัก<br>2.ยื่นเอกสาร ใบสมัครพร้อมรูปถ่าย |   |
|                                 |                                       |                          |                                            |                 |                     |                                                                                          |   |

| ${\blacktriangle}$ | <b>ระบบบริหา</b><br>สำนักบริหารทร่ | เ <b>ธจัดการห</b> อ<br>เพย์สินและสิทธิเ | <b>งพักนักศึกษา</b><br>ประโยชน์ มหาวิทย | าลัยอุบลราชธานี |                     |             |                                                                                          |
|--------------------|------------------------------------|-----------------------------------------|-----------------------------------------|-----------------|---------------------|-------------|------------------------------------------------------------------------------------------|
| หน้าหลัก           | ข้อมูลห้องพัก                      | จองห้องพัก                              | ดิดต่อเจ้าหน้าที่                       | สมัครสมาชิกใหม่ | คู่มือการใช้งานระบบ |             |                                                                                          |
| เลือกเพื่อนร่วมหั  | อง                                 | Г                                       |                                         |                 |                     |             | ยินดีด้อนรับนายเด่นชัย สมใจ                                                              |
| ปีการศึกษา         | 2562                               |                                         | 6.2                                     | ายชื่อขะ        | ฏเมื่อเลือกห้อง     | แบบเดียวกัน | ข้อมูลส่วนตัว - ใบสมัคร                                                                  |
| DITIONITE I        | 2002                               | h                                       |                                         | าระค่าห้        | ς Ι                 |             | จองห้องพัก                                                                               |
| ด้นชื่อเพื่อน      |                                    |                                         | ด้นรายชื่อ                              |                 | ,                   |             | รายการจอง / ใบช่าระค่าห้องพัก                                                            |
| 5.4 <b>&gt;</b>    | อนุชา บุดดานาง                     | 3                                       | ^์<br>เพิ่มรายชื่อ                      | 6.5             | -<br>               |             | ตรวจสอบห้องพัก                                                                           |
|                    |                                    |                                         |                                         |                 | 15000               |             | ดรวจสอบค่าไฟฟ้า/ใบแจ้งหนี้                                                               |
|                    | สำดับ คำนำเ                        | หน้า ชื่อ-                              |                                         | ผู้เพิ่มร่      | ไอ วัน              | เพื่        | ตรวจสอบพัสดุ-ไปรษณีย์                                                                    |
| รายช่อทเลอก        | 1 นาย                              | อนุช                                    | า บุดดานาง                              | น้ำยเด่า        | เช้ยสมใจ 2/1        | 1/2561      | เลือกเพื่อนร่วมห้อง                                                                      |
|                    |                                    | [                                       | 6.6                                     |                 |                     |             | * การทำรายการจะสมบูรณ์เมื่อ<br>1.ช่าระเงินด่าเข้าพัก<br>2.ยื่นเอกสาร ใบสมัครพร้อมรูปถ่าย |
|                    |                                    |                                         |                                         |                 |                     |             | ออกจากระบบ                                                                               |
| 7. เลื             | ื่อกเมนอ                           | เอกจาก                                  | ระบบทกศ                                 | ารั้งเมื่อใช้ง  | านระบบเรีย          | บร้อยแ      | a <sup>2</sup> 2                                                                         |